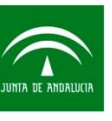

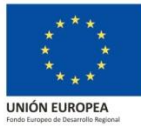

# GUÍA PARA CUMPLIMENTAR LOS CERTIFICADOS PREVIO Y POSTERIOR DE LA LÍNEA CONSTRUCCIÓN SOSTENIBLE.

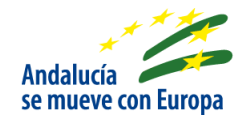

Previamente a la ejecución de las actuaciones incentivables de la línea de Construcción sostenible, se emitirá un certificado (CERTIFICADO PREVIO) que se pronunciará sobre la viabilidad y eficacia de las medidas energéticas solicitadas para satisfacer las necesidades identificadas. Una vez finalizada, se emitirá igualmente un nuevo certificado (CERTIFICADO POSTERIOR) que refrende la eficacia y adecuación de las medidas ejecutadas para la mejora energética.

# Presentar un certificado previo y posterior es requisito necesario para todas las actuaciones incentivables de la línea de Construcción sostenible.

La normativa de aplicación relativa a los certificados para Construcción sostenible es la <u>Resolu-</u> ción de 19 de mayo de 2017, de la Dirección Gerencia de la Agencia Andaluza de la Energía, por la que se modifica la Resolución de 21 de abril de 2017. En ella se establecen los modelos de los certificados (Anexo V para el certificado previo y Anexo VI para el certificado posterior), en base a los que las empresas colaboradoras, que elaboran dichos certificados, los cumplimentarán y presentarán.

En el caso que el importe, con IVA excluido, de la actuación sea inferior a 1.000 euros se realiza un certificado simplificado, el cual refleja una reducción de la información contenida en los certificados generales.

A continuación, le facilitamos información orientativa para la cumplimentación, firma y presentación de los certificados previos y posteriores necesarios para la incentivación de las actuaciones de la línea de Construcción sostenible:

| 1 Ce   | rtificado previo                                      | 2  |
|--------|-------------------------------------------------------|----|
| 1.1    | Acceso para cumplimentar el certificado previo        | 4  |
| 1.2    | Como cumplimentar el certificado previo               | 5  |
| 1.3    | Como firmar y presentar el certificado previo         | 6  |
| 2 Ce   | rtificado posterior                                   | 8  |
| 2.1    | Acceso para cumplimentar el certificado posterior     | 10 |
| 2.2    | Cómo cumplimentar el certificado posterior            | 11 |
| ΑCTUAC | CIONES INCENTIVABLES / Certificado previo y posterior |    |

Documento actualizado a 21/02/2019

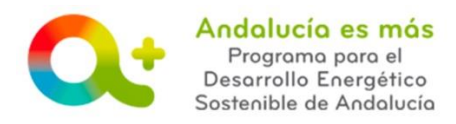

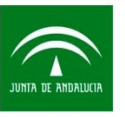

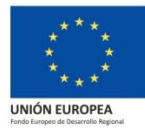

| 2.3 | Cómo firmar y presentar e | el certificado | posterior12 |  |
|-----|---------------------------|----------------|-------------|--|
| 2.5 | conto minar y presentar v | e certificado  |             |  |

# 1 Certificado previo

El certificado previo se pronuncia sobre la viabilidad y eficacia de las medidas energéticas solicitadas para satisfacer las necesidades identificadas, así como los resultados esperados, que estarán alineados con la Estrategia 2020.

La empresa colaboradora que actúa en representación del beneficiario indicará, al dar de alta la solicitud de incentivos, la empresa colaboradora que cumplimentará y presentará el certificado. Dicha empresa cumplimenta y presenta el certificado, a través de <u>Tramita tu solicitud de incentivos</u>, posteriormente a la presentación de la solicitud de incentivos, y previamente al <u>inicio de la ejecución de la actuación</u>. La visita para emitir el certificado ha de realizarse con anterioridad a que haya comenzado el inicio de la ejecución de los trabajos, dejando constancia de la situación existente, previa al inicio de la ejecución, de la propuesta de mejora o a la adopción de las medidas precursoras del ahorro o del aprovechamiento de energías renovables.

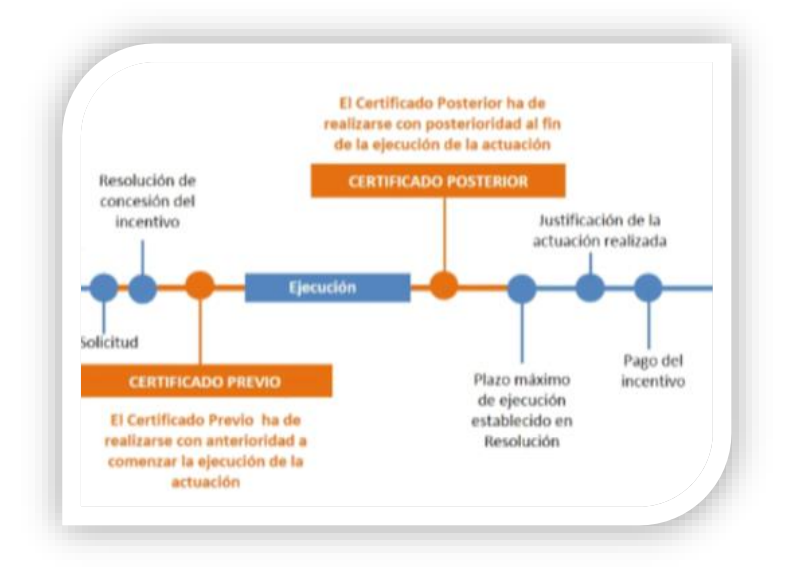

Los certificados previos solo podrán ser emitidos por <u>entidades colaboradoras habilitadas para la</u> <u>elaboración de dichos certificados</u> en su solicitud de colaboración.

La entidad colaboradora que representa al beneficiario podrá modificar la empresa colaboradora que cumplimenta y presenta el certificado previo hasta que dicho certificado esté firmado. En el caso de que el certificado se firme en sentido negativo, sólo podrá firmar otro certificado positivo la misma entidad que previamente lo cumplimentó y presentó con sentido negativo.

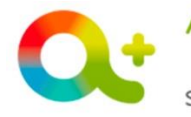

Andalucía es más Programa para el Desarrollo Energético Sostenible de Andalucía

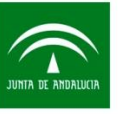

Agencia Andaluza de la Energía CONSEJERÍA DE HACIENDA, INDUSTRIA Y ENERGÍA

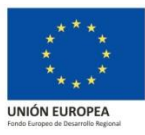

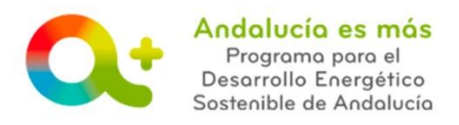

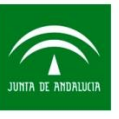

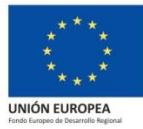

# 1.1 Acceso para cumplimentar el certificado previo

Accede a <u>Tramita tu solicitud de incentivos</u> y pulsa "Acceso Elaboración certificado previo y posterior", con certificado digital.

| Menú principal       Bienvenida/o a la aplicación telemática para la presentación de Solicitudes de Incentivos al Para ser beneficiario del programa se debe consultar los <u>requisitos para ser beneficiario</u> y realizar la solicitud de incentivos al Para ser beneficiario del programa se debe consultar los <u>requisitos para ser beneficiario</u> y realizar la solicitud de incentivos.         O Acceso Elaboración certificado previo y posterior       2. En el caso que una <u>entidad colaboradora actúve en representación de la persona o entidad beneficiaria porta de expedientes de incel frequieren la elaboración de certificado previo y posterior se acceder a información relativa a la elaboración de certificado previo y posterior de las actuaciones incentivables         O Pasos para solicitar inc de incentificados previo y posterior       2. En el caso que una <u>entidad colaboradora actúve en representación</u> de la linea         Pasos para solicitar inc de incentificado previo y posterior o posterior consulte QUE SE INCENTIVA en el soporte interactivo.       2. Der el caso que una <u>entidad colaboradora actúve a la elaboración de certificado previo y posterior ensulte que served en interactivo.         Conoce actuaciones incentivables       persona o entidad beneficiaria podrá o de a certificado previo y posterior.         Conoce actuaciones incentivables       persona o consulte QUE SE INCENTIVA en el soporte interactivo.         Conoce Entidades Colaboradoras       telemática.         Para mayor detalle puede consultar la página web de la Agencia Andaluza de la Energía y el soporte interactivo.   </u></u> |                                                                                                    | jencia Andaluza de la Energia<br>DNSEJERÍA DE EMPLEO, EMPRESA Y COMERCIO                                                                                                    |  |  |  |  |
|----------------------------------------------------------------------------------------------------|----------------------------------------------------------------------------------------------------|----------------------------------------------------------------------------------------------------|--|--|--|--|
| <ul> <li>Solicitud de Incentivos - Beneficiarios actuando en su proprioriones de programa se debe consultar los requisitos para ser peneticiario y realizar la solicitud de incentivos.</li> <li>Acceso Elaboración certificado previo y posterior de expedientes de incenteriores la solicitud de incentivos.</li> <li>En el caso que una <u>entidad colaboradora actúe en representación</u> de la persona o entidad beneficiaria (Solicitud de Incentivos.)</li> <li>Pasos para solicitar in de incentivos una consulta quellas actuaciones incentivables actuaciones incentivables</li> <li>Pasos para solicitar de incentivos de Redes inteligentes. Para acceder a información de la elaboración de certificado previo y posterior, a excepción de las actuaciones incentivables</li> <li>Pasos para solicitar in de incentivos.</li> <li>Conoce actuaciones incentivados servios y posterior.</li> <li>Conoce actuaciones incentivados servios y posterior.</li> <li>Conoce actuaciones incentivados servios y posterior de la elaboración de certificado previo y posterior de las actuaciones acceder a información de las directivos.</li> <li>Conoce actuaciones incentivades colaboradoras</li> <li>Conoce actuaciones incentivades</li> <li>Conoce actuaciones incentivades</li> <li>Información sobre justificación</li> </ul>                                                                                                    | Menú principal                                                                                                    | Bienvenida/o a la aplicación telemática para la presentación de Solicitudes de Incentivos al Program                                                                                                    |  |  |  |  |
| Acceso Elaboración certificado previo y posterior     En el caso que una <u>entidad colaboradora actúe en representación</u> de la persona o entidad beneficiaria (Solicitud     de expedientes de incel Acceso para companyementar y presentar certificados previos y posteriores. Todas las actuaciones incentivables     Pasos para solicitar in de incentivos de Redes inteligentes. Para acceder a información relativa a la elaboración de certificado previo y posterior consulte QUE SE INCENTIVA en el soporte interactivo.     Conoce Entidades Colaboradoras     Información sobre justificación                                                                                                    | licitud de Incentivos - Beneficiarios actuando en su                                                                                                    | Para ser beneficiano del programa se debe consultar los <u>requisitos para ser beneficiano</u> y realizar la solicitud de incentivos: <ol> <li>Consulta aquellas actuaciones incentivables que requieren que una <u>entidad colaboradora actúe en representación</u> de la pr<br/>presente la solicitud de incentivos.</li> </ol> |  |  |  |  |
| <ul> <li>Pasos para solicitar inc de incentivos de Redes inteligentes. Para acceder a información realiva a la elaboración de centilicado previo</li></ul>                                                                                                    | <ul> <li>Acceso trabolación centración de la persona o entidad beneficiaria (Solicitud de Incentivos de expedientes de incentivates requieren la elaboración de certificado previo y posteriore, a excepción de las actuaciones A.1, A.2, B.3 de la linea</li> <li>Pasos para solicitar ine de incentivos de Redes intelligentes. Para acceder a información relativa a la elaboración de certificado previo</li> </ul> |                                                                                                    |  |  |  |  |
| <ul> <li>Conce artitaciónes incentratorias</li> <li>Conce Entidades Colaboradoras</li> <li>Información sobre justificación</li> <li>Para mayor detalle puede consultar la página web de la Agencia Andaluza de la Energía y el soporte interactivo.</li> </ul>                                                                                                    |                                                                                                    | Para acceder a información relativa a la elaboración de certificado previo                                                                                                    |  |  |  |  |
| Información sobre justificación     Para mayor detalle puede consultar la página web de la Agencia Andaluza de la Energía y el soporte interactivo.                                                                                                    | sos para solicitar incide incentivos de Redes inteligentes,<br>y posterior consulte QUE SE INCEN                                                                                                    | en er er en stade dag ha persona o enhand benenenna actue en og propo nombre (Acceso Solicitud de Incentivos - Beneficiario                                                                                                    |  |  |  |  |
|                                                                                                    | sos para solicitar incide incentivos de Redes Inteligentes.<br>y posterior consulte QUE SE INCEN<br>noce actuaciones incentivadies<br>noce Entidades Colaboradoras                                                                                                    | telemática.                                                                                                    |  |  |  |  |
| Acceso a Notific@                                                                                                    | sos para solicitar inclue incentivos de Redes Intelligentes.<br>I y posterior consulte QUE SE INCEN<br>noce actuaciones incentivanes<br>noce Entidades Colaboradoras<br>primación sobre justificación                                                                                                    | telemática.<br>Para mayor detalle puede consultar la página web de la Agencia Andaluza de la Energía y el soporte interactivo.                                                                                                    |  |  |  |  |

Se pueden dar dos casos:

| Empresa colaboradora que cum- | El autónomo que fue habilitado en la solicitud de colabo-    |
|-------------------------------|--------------------------------------------------------------|
| plimenta el certificado es un | ración accede con su certificado digital para cumplimentar,  |
| autónomo.                     | firmar y presentar el certificado.                           |
|                               | El técnico cualificado que fue habilitado en la solicitud de |
| Empresa colaboradora que cum- | colaboración accede con su certificado digital para cumpli-  |
| plimenta el certificado tiene | mentar y firmar el certificado. Posteriormente, la entidad   |
| personalidad jurídica         | colaboradora accede con el certificado digital de dicha      |
| (S.A., S.L).                  | empresa para contrafirmar el certificado y presentarlo.      |

En los botones de la derecha, en la fila en la que se encuentra el expediente de incentivos, pulse "Certificado previo a la ejecución". Recuerde que este botón aparece a partir de que la solicitud de incentivos se encuentre en estado "presentada".

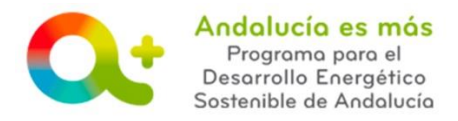

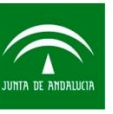

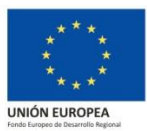

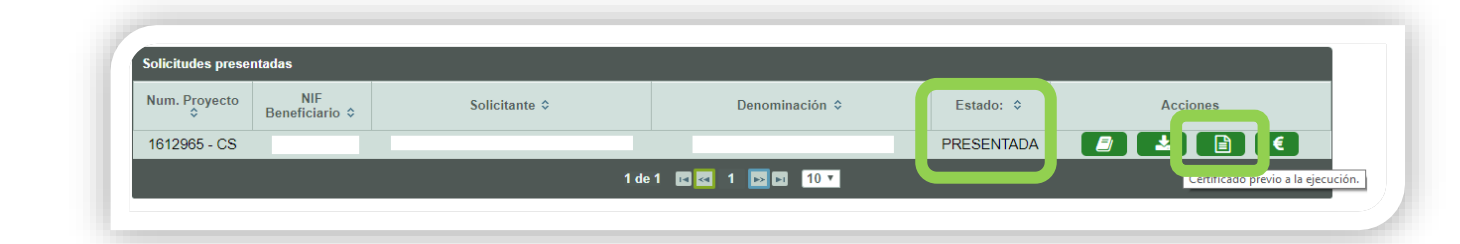

## 1.2 Como cumplimentar el certificado previo

Debe haber leído, anteriormente, el apartado de esta guía: Acceso para cumplimentar el certificado previo

Acceda a la pestaña ACTUACIONES.

| Beneficiario 🤗 | > Datos personales 🤗 | > Datos del proyecto 🥹 | > Emplazamiento / Ubicaciói | > Actuaciones 8 > | rtificados previo y posterior 🔗 | > Valoración Certificado PRE O |
|----------------|----------------------|------------------------|-----------------------------|-------------------|---------------------------------|--------------------------------|
|                |                      |                        |                             |                   |                                 |                                |

Pulse <mark>"[PRE] Editar</mark>"

| Actuaciones 🖲                                                            |   |    |             |
|--------------------------------------------------------------------------|---|----|-------------|
| Lista de Actuaciones                                                     |   |    |             |
| A 42 a) Instalaciones básicas aisladas o conectadas a red [Cogeneración] | B | 2+ | 8           |
|                                                                          |   |    | [PRE] Edita |

Cumplimente cada una de las preguntas que aparecen según la actuación incentivable y pulse

Guardar. Si todo es correcto, la aplicación mostrará el mensaje:

Manténgase en la pestaña ACTUACIONES y pulse <mark>"Adjuntar documentos de actuaciones de tipo PRE"</mark>:

| * Actuaciones ()                                                          |                    |                           |
|---------------------------------------------------------------------------|--------------------|---------------------------|
| Lista de Actuaciones                                                      |                    |                           |
| A 4.2 a) Instalaciones básicas aisladas o conectadas a red [Cogeneración] |                    | 4 <b>C</b>                |
|                                                                           | Adjuntar documento | actuaciones de tino PRE a |

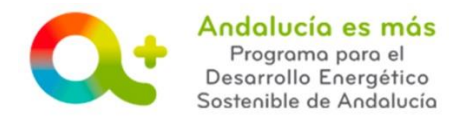

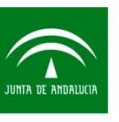

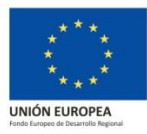

Adjunte en el apartado documentación obligatoria las **imágenes georreferenciadas**, y pulse Guardar. Si todo es correcto, la aplicación mostrará el mensaje: Documentación obligatoria para la actuación completa

Recuerde conservar todo lo indicado en el apartado "Documentación a conservar".

Deberá indicar que dispone de dicha documentación en el <u>certificado posterior</u> y, además, podrá ser requerido en comprobaciones posteriores realizadas por distintos organismos de control.

Accede a la pestaña VALORACION CERTIFICADO PRE:

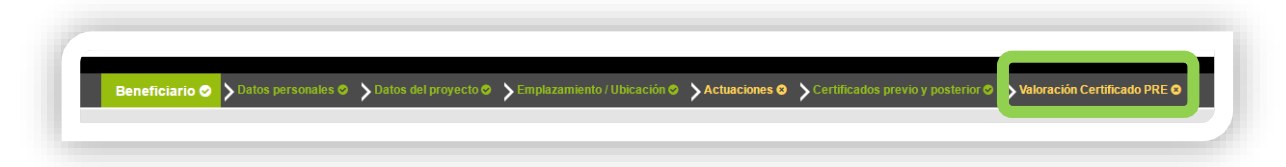

Indique la valoración o sentido del certificado: positiva o negativa. En el caso que sea negativa indique el motivo en el campo habilitado para ello.

Pulse Guardar. Si todo es correcto, la aplicación mostrará el mensaje:

## 1.3 Como firmar y presentar el certificado previo

Debe haber leído, anteriormente, el apartado de esta guía: <u>Acceso para cumplimentar el certificado previo</u> y <u>Como cumplimentar el certificado previo</u>.

En los botones de la derecha, en la fila en la que se encuentra el expediente de incentivos, pulse "Firmar Certificado Previo". Recuerde que este botón aparece cuando todos los apartados del certificado estén <u>cumplimentados</u> totalmente.

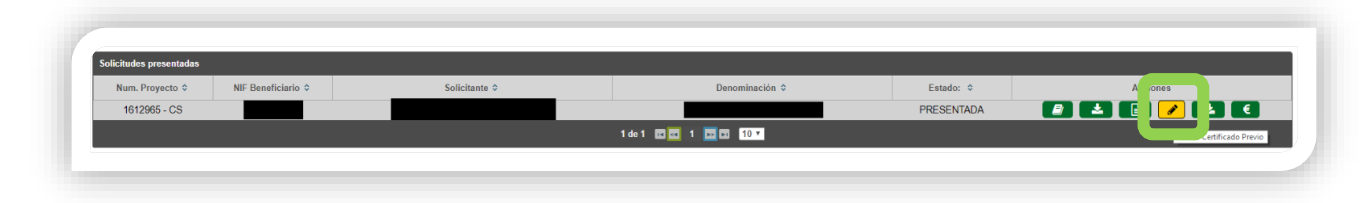

Pulse "Descargar Original" para comprobar que todo lo indicado es correcto en el formulario establecido.

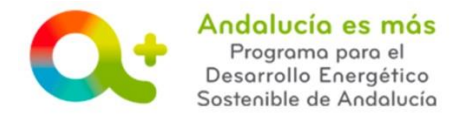

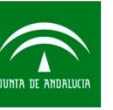

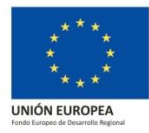

| Firmar Solicitud                                                                                                    |                                                  |
|----------------------------------------------------------------------------------------------------|--------------------------------------------------|
| Se ha generado correctamente el documento a firmar. Por favor, descárguelo y consúltelo puisando el botón Descargar Original. Si todo | es correcto pulse el botón Firmar para firmarlo. |
| Firmar                                                                                                    | 🛓 Descarger Original                             |
| Firmar                                                                                                    | Lescargar Original                               |

Según se trate de uno de los dos casos siguientes deberá:

| Empresa colaboradora que cum- | El autónomo que fue habilitado en la solicitud de colabo-   |
|-------------------------------|-------------------------------------------------------------|
| plimenta el certificado es un | ración accede con su certificado digital para cumplimentar, |
| autónomo.                     | firmar y presentar el certificado.                          |

Si todo es correcto, pulse "Firmar y presentar".

| Firmar Certificado Previo                                                                                                    |                      |  |  |  |
|----------------------------------------------------------------------------------------------------|----------------------|--|--|--|
| Se ha generado correctamente el documento a firmar. Por favor, descárguelo y consúltelo pulsando el botón Descargar Original. Si todo es correcto pulse el botón Firmar para firmarlo y presentar su certificado previo. |                      |  |  |  |
| ✔ Firmar y presentar                                                                                                    | 🛓 Descargar Original |  |  |  |

| Empresa colaboradora que cum- | El técnico cualificado que fue habilitado en la solicitud de |
|-------------------------------|--------------------------------------------------------------|
| plimenta el certificado tiene | colaboración accede con su certificado digital para cumpli-  |
| personalidad jurídica         | mentar y firmar el certificado. Posteriormente, la entidad   |
| (S.A., S.L).                  | colaboradora accede con el certificado digital de dicha      |
|                               | empresa para contrafirmar el certificado y presentarlo.      |

Si todo es correcto, el técnico cualificado pulsa "Firmar" y sale de la aplicación.

| Firmar Certificado Previo |                                                                              |                                                                                                |  |  |
|---------------------------|------------------------------------------------------------------------------|------------------------------------------------------------------------------------------------|--|--|
| Se ha genera              | ado correctamente el documento a firmar. Por favor, descárguelo y consúltelo | pulsando el botón Descargar Original. Si todo es correcto pulse el botón Firmar para firmarlo. |  |  |
|                           | Firmer                                                                       | 🚖 Descarger Original                                                                           |  |  |
|                           |                                                                              |                                                                                                |  |  |

La empresa colaboradora accede a <u>Tramita tu solicitud de incentivos</u> y pulsa "Acceso Elaboración certificado previo y posterior", con el certificado digital de la empresa.

En los botones de la derecha, en la fila en la que se encuentra el expediente de incentivos, pulse "ContraFirmar Certificado Previo":

| ACTUACIONES INCENTIVABLES          | / Certificado previo y posterior |
|------------------------------------|----------------------------------|
| Documento actualizado a 21/02/2019 |                                  |

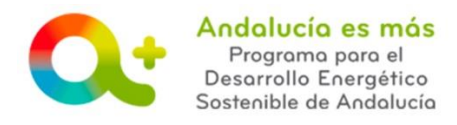

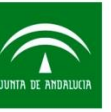

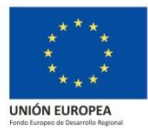

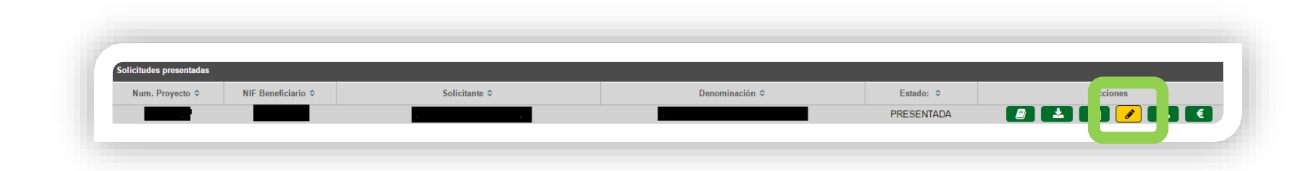

#### Pulse "Firmar y presentar":

| Se ha generado correctame | ente el documento a firmar. Por favor, descá | rguelo y consúltelo pulsando el botón Descargar Original. Si todo es correcto pulse el botón Firmar para firmarlo y presentar su certificado previo. |
|---------------------------|----------------------------------------------|----------------------------------------------------------------------------------------------------|
|                           |                                              |                                                                                                    |
|                           |                                              |                                                                                                    |

# 2 Certificado posterior

El certificado posterior refrenda la eficacia y adecuación de las medidas ejecutadas para la mejora energética.

La empresa colaboradora que actúa en representación del beneficiario indicará, al dar de alta la solicitud de incentivos, la empresa colaboradora que cumplimentará y presentará el certificado posterior. Dicha empresa cumplimenta y presenta el certificado, a través de <u>Tramita tu solicitud</u> <u>de incentivos</u>, posteriormente a la ejecución de la actuación y dentro del plazo máximo de ejecución establecido en la resolución estimatoria, con fecha anterior a la emisión de factura/s por parte de la entidad colaboradora que ostente la <u>representación de la persona o entidad beneficiaria</u>. La visita para emitir el certificado ha de realizarse con posterioridad a que haya finalizado la ejecución de los trabajos dejando constancia de la situación final, tras la ejecución de la actuación solicitada de mejora o adopción de las medidas precursoras del ahorro o del aprovechamiento de energías renovables.

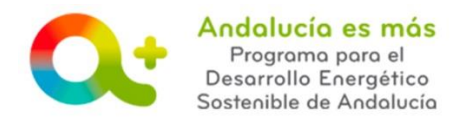

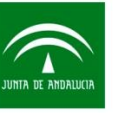

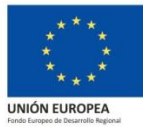

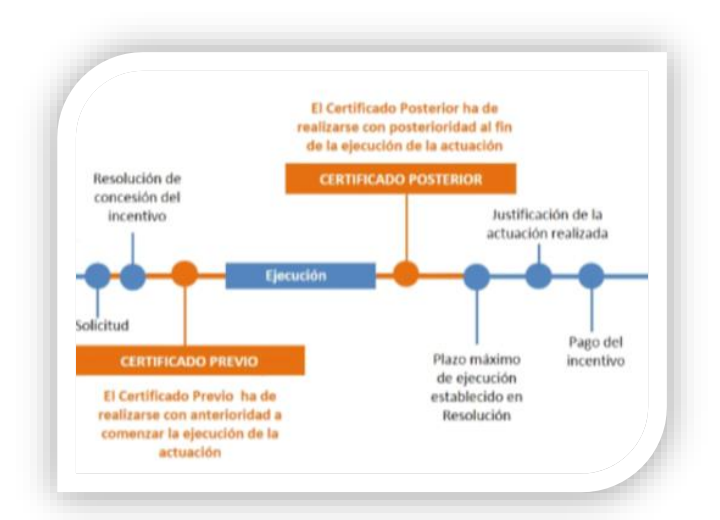

La entidad colaboradora que representa al beneficiario podrá modificar la empresa colaboradora que cumplimenta y presenta certificado posterior hasta que el certificado esté firmado. En el caso de que el certificado se firme en sentido negativo, sólo podrá firmar otro certificado positivo la misma entidad que previamente lo cumplimentó y presentó con sentido negativo.

Los certificados posteriores solo podrán ser emitidos por <u>entidades colaboradoras habilitadas</u> para la elaboración de dichos certificados en su solicitud de colaboración.

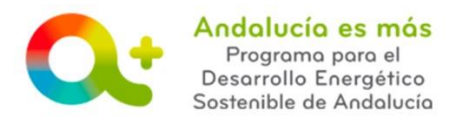

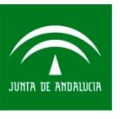

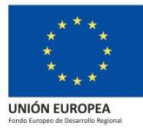

# 2.1 Acceso para cumplimentar el certificado posterior

Acceda a <u>Tramita tu solicitud de incentivos</u> y pulse "Acceso Elaboración certificado previo y posterior", con certificado digital.

|   |                                                                                 | Ag<br>CO       | encia Andaluza de la Energia<br>NSEJERÍA DE EMPLEO, EMPRESA Y COMERCIO                                                                                                   |
|---|---------------------------------------------------------------------------------|----------------|----------------------------------------------------------------------------------------------------|
|   | Menú principal                                                                  | F              | Bienvenida/o a la aplicación telemática para la presentación de Solicitudes de Incentivos al Programa                                                                    |
| Ð | Solicitud de Incentivos - Entidades colaboradoras                               |                |                                                                                                    |
|   | actuando en representación del beneficiario                                     | H              | ara ser beneficiario del programa se debe consultar los <u>requisitos para ser beneficiano</u> y realizar la solicitud de incentivos:                                    |
|   | propio nombre                                                                   | 1<br>p         | . Consulta aquellas actuaciones incentivables que requieren que una <u>entidad colaboradora actúe en representación</u> de la per<br>resente la solicitud de incentivos. |
| Ø | Acceso Elaboración certificado previo y posterior                               | 2              | En el caso que una entidad colaboradora actúe en renresentación de la nersona o entidad beneficiaria (Solicitud de Incentiv                                              |
| Θ | Acceso para Otorgamie<br>de expedientes de jaces Acceso para cumplimentar y pre | sent           | ar certificados previos y posteriores. Todas las actuaciones incentivables                                                                                               |
| • | requieren la elaboración de certil                                              | ficado<br>ntes | o previo y posterior, a excepción de las actuaciones A.1, A.2, B.3 de la línea<br>Para acceder a información relativa a la elaboración de certificado previo             |
| 0 | y posterior consulte QUE SE IN                                                  | CEN            | TIVA en el soporte interactivo.                                                                                                    |
| Ø | conoce actuaciones incentivables                                                | t              | elemática.                                                                                                    |
| Ð | Conoce Entidades Colaboradoras                                                  |                | en muna detalla quada pagavilla la staine vala de la Agencia Andelvas de la Energía y el asenda internativa                                                              |
| Ø | Información sobre justificación                                                 | -              | ara mayor detane puede consultar la pagina web de la Agencia Andaluza de la Energía y el soporte interactivo,                                                            |
| Ð | Acceso a Notific@                                                               |                |                                                                                                    |
|   |                                                                                 |                |                                                                                                    |

Se pueden dar dos casos:

| Empresa colaboradora que cum-            | El autónomo que fue habilitado en la solicitud de colabo-    |
|------------------------------------------|--------------------------------------------------------------|
| plimenta el certificado es un <b>au-</b> | ración accede con su certificado digital para cumplimentar,  |
| tónomo.                                  | firmar y presentar el certificado.                           |
| Empresa colaboradora que cum-            | El técnico cualificado que fue habilitado en la solicitud de |
| plimenta el certificado tiene            | colaboración accede, con su certificado digital, para cum-   |
| personalidad jurídica (S.A.,             | plimentar y firmar el certificado. Posteriormente, la enti-  |
| S.L).                                    | dad colaboradora accede, con el certificado digital de di-   |
|                                          | cha empresa, para contrafirmar el certificado y presentarlo. |

En los botones de la derecha, en la fila en la que se encuentra el expediente de incentivos, pulse sobre "Certificado posterior a la ejecución". Recuerde que este botón aparece cuando la solicitud de incentivos se encuentra en estado "<u>solicitud presentada o en trámite o espera de subsana-</u><u>ción...</u>".

| Solicitudes presentadas |                    |               |                |            |    |
|-------------------------|--------------------|---------------|----------------|------------|----|
| Num. Proyecto 🗘         | NIF Beneficiario 🗘 | Solicitante 🗢 | Denominación 🗢 | Estado: 🗘  | Ac |
| 1618256 - CS            |                    |               |                | PRESENTADA |    |

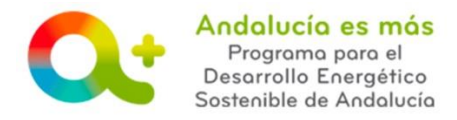

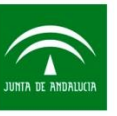

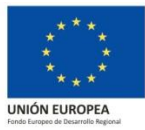

### 2.2 Cómo cumplimentar el certificado posterior

Debe haber leído, anteriormente, el apartado de esta guía: <u>Acceso para cumplimentar el certificado poste-</u> rior

#### Acceda a la pestaña ACTUACIONES.

| C                    |                                                        |                        |                             |                   |                                 |                         |          |
|----------------------|--------------------------------------------------------|------------------------|-----------------------------|-------------------|---------------------------------|-------------------------|----------|
| 15                   | Beneficiario 🛇 🗲 Datos personales 🛇                    | 🗲 Datos del proyecto 🔮 | > Emplazamiento / Ubicación | > Actuaciones 🛛 > | rtificados previo y posterior 🔮 | > Valoración Certificad | do PRE 🙁 |
|                      |                                                        |                        |                             |                   |                                 |                         |          |
| Pulse <mark>"</mark> | [POST] Editar"                                         |                        |                             |                   |                                 |                         |          |
| Lista de Actuacion   | ies                                                    |                        |                             |                   |                                 |                         |          |
| A 1.2 c)             | ) Instalación de doble ventana [Eficiencia Energética] |                        |                             |                   | в                               | <b>2</b> +              | C C      |

Cumplimente cada una de las **preguntas que aparecen según la actuación incentivable** y pulse el botón Guardar. Si todo es correcto, la aplicación mostrará el mensaje: **O GUARDADO** 

Manténgase en la pestaña ACTUACIONES y pulse <mark>"Adjuntar documentos de actuaciones de tipo</mark> POST":

| Lista de Actuaciones                                          | l i           |   |
|---------------------------------------------------------------|---------------|---|
| A 1.2 c) Instalación de doble ventana [Eficiencia Energéfica] | <u>&amp;+</u> | 8 |
|                                                               |               |   |

Adjunte en el apartado documentación obligatoria las **imágenes georreferenciadas**, pulsando "Seleccionar", marque la documentación a conservar que tiene en su poder y pulse Guardar. Si todo

es correcto, la aplicación mostrará el mensaje: 10 Documentación obligatoria para la actuación completa

A Preste atención al marcar la documentación a conservar al número de páginas:

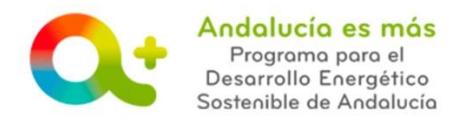

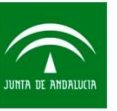

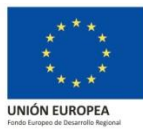

| Docementación obligatoria                                                                                                    |                                                    |                                  |                  |               |
|----------------------------------------------------------------------------------------------------|----------------------------------------------------|----------------------------------|------------------|---------------|
| Number Archive                                                                                                    |                                                    |                                  |                  | Terrente      |
| MACEN BEDRESENTATINA DE LOS MUENOS ECURIO                                                                                                    | IS O FLEMENTOS                                     |                                  | 123              | and opposited |
| MAGEN REPRESENTATIVA DE LOS NUEVOS EQUIPOS, ELEMENTOS O SISTEMAS INSTALADOS<br>EDUPOSES SI ADOCEDE                                                                                                    | PARA LA EVALUACIÓN Y/O GESTIÓN ENER                | GÉTICA DE LOS                    | a                | ~             |
|                                                                                                    |                                                    |                                  |                  |               |
| locumentación a convervar                                                                                                    |                                                    |                                  |                  |               |
| Documento                                                                                                    |                                                    |                                  | Se dispose del s | documento     |
| MEMORIA DE CÁLCULO                                                                                                    | 2                                                  |                                  |                  |               |
| CERTIFICADO FINAL DE OBRA SUSCRITO POR LA DIRECCIÓN FACULTATINA DE LA OBRA. EN LOS CASOS QUE PROCEDA                                                                                                    |                                                    |                                  |                  |               |
| MARCADO CE                                                                                                    |                                                    |                                  |                  |               |
| INFORME QUE RECOJA LAS CARACTERÍSTICAS DE LOS EQUIPOSISIISTEMA DE BEQUIMIENTO O DE DESTIÓN ENERGÉTICA. SUS UTALIDADES Y EL TIPO DE DATOS O INFORMES QUE<br>SE OBTIENEN DEL MISMO Y CÓMO FACILITA LA REDUCCIÓN DE ENERGÍA Y DE EMISIÓN DE DASES DE EFECTO INVERNADERO. |                                                    |                                  |                  |               |
| LICENCIA AUTORIZACIONES Y TR                                                                                                    | 2                                                  |                                  |                  |               |
| DOCUMENTACIÓN ACREDITATIVA DE LAS MEDIDAS DE PREVENCIÓN DE LA CONTAMINACIÓN                                                                                                    | 10                                                 |                                  |                  |               |
| DOCUMENTACIÓN ACREDITATIVA DE CUMPLIMIENTO DE LA NORMA UNE 123001 EN LO REFERENCIA ASPESIDE COMPUSTIÓN                                                                                                    | VTE A LAS ALTURAS MÍNIMAS SOBRE LAS C<br>RUPROCEDE | UBIERTAS EN LA EVACUACIÓN DE LOS |                  |               |
| PLAN DE TRABAJO EN CASO DE MANIPULACIÓN DE A                                                                                                    | MANTO EN LOS CASOS QUE EROCEDA                     |                                  | 0                |               |
| ACREDITACIÓN DE HOMOLOGACIÓN DE EQUIPOS PREFA                                                                                                    |                                                    |                                  | 0                |               |
| ACREDITACIÓN DEL COEFICIENTE DEL RENDIMENTO ESTACIONAL PARA                                                                                                    | NOLOGIAS BASADAS EN BOMBAS DE C                    | R. SI PROCEDE                    |                  |               |
|                                                                                                    |                                                    |                                  |                  |               |
|                                                                                                    |                                                    |                                  |                  |               |

Acceda a la pestaña CERTIFICADO POST:

Beneficiario 🛛 👌 Datos personales 🗢 🔪 Datos del proyecto 🔍 👌 Emplazamiento / Ubicación 🖉 🔪 Actuaciones 🗢 🍾 Certificados previo y posterior 👁 🕴 Certificado POST 👁

Indique la valoración o sentido del certificado: positiva o negativa. En el caso que sea negativa indique el motivo en el campo habilitado para ello.

Pulse guardar. Si todo es correcto, la aplicación mostrará el mensaje: 🤳 GUARDADO

## 2.3 Cómo firmar y presentar el certificado posterior

Debe haber leído, anteriormente, el apartado de esta guía: <u>Acceso para cumplimentar el certificado poste-</u> rior y <u>Como cumplimentar el certificado posterior.</u>

En los botones de la derecha, en la fila en la que se encuentra el expediente de incentivos, pulse "Firmar Certificado Posterior". Recuerde que este botón aparece cuando todos los apartados del certificado estén <u>cumplimentados</u> totalmente.

| Solicitudes presentadas |                    |               |                |            |          |           |
|-------------------------|--------------------|---------------|----------------|------------|----------|-----------|
| Num. Proyecto O         | NIF Beneficiario 🌣 | Solicitante ¢ | Denominación ¢ | Estado: 0  | Acciones |           |
| 1618184 - CS            |                    |               |                | PRESENTADA |          | ) 🥒 🕻 🗿 👘 |
|                         |                    |               |                |            |          |           |

Pulse "Descargar Original" para comprobar que todo lo indicado es correcto en el formulario establecido.

| Firmar Solicitud                                                                                                    |                                                  |
|----------------------------------------------------------------------------------------------------|--------------------------------------------------|
| Se ha generado correctamente el documento a firmar. Por favor, descárguelo y consúltelo pulsando el botón Descargar Original. Si todo | es correcto pulse el botón Firmar para firmarlo. |
| Firmar                                                                                                    | 🛓 Descarger Original                             |
|                                                                                                    |                                                  |

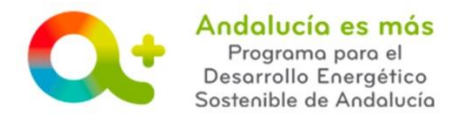

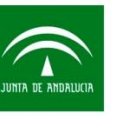

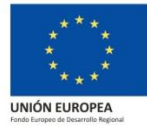

Según se trate de uno de los dos casos siguientes deberá:

| Empresa colaboradora que cum-            | El autónomo que fue habilitado en la solicitud de colabo-   |
|------------------------------------------|-------------------------------------------------------------|
| plimenta el certificado es un <b>au-</b> | ración accede con su certificado digital para cumplimentar, |
| tónomo.                                  | firmar y presentar el certificado.                          |

Si todo es correcto, pulse el botón "Firmar y presentar".

| Firmar Certificado Previo                                    |                                                                                                    |
|--------------------------------------------------------------|----------------------------------------------------------------------------------------------------|
| Se ha generado correctamente el documento a firmar. Por fave | or, descárguelo y consúltelo pulsando el botón <b>Descargar Original</b> . Si todo es correcto pulse el botón <b>Firmar</b> para firmarlo y presentar su<br>certificado previo. |
| Firmar y presentar                                           | 📩 Descargar Original                                                                                                    |

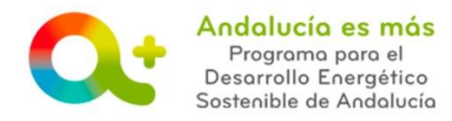

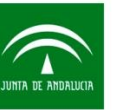

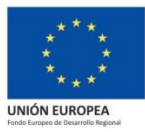

| Empresa colaboradora que cum- | El técnico cualificado que fue habilitado en la solicitud de |  |  |
|-------------------------------|--------------------------------------------------------------|--|--|
| plimenta el certificado tiene | colaboración accede con su certificado digital para cumpli-  |  |  |
| personalidad jurídica (S.A.,  | mentar y firmar el certificado. Posteriormente, la entidad   |  |  |
| S.L).                         | colaboradora accede con el certificado digital de dicha      |  |  |
|                               | empresa para contrafirmar el certificado y presentarlo.      |  |  |

Si todo es correcto, el técnico cualificado pulsa "Firmar" y sale de la aplicación.

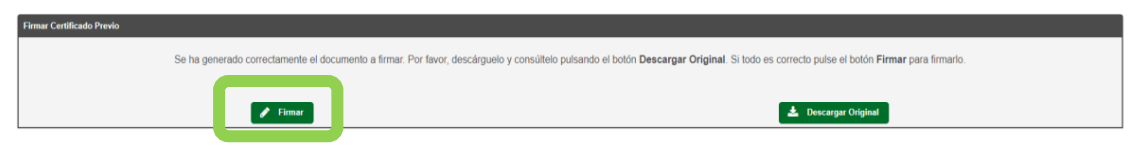

La empresa colaboradora accede a <u>Tramita tu solicitud de incentivos</u> y pulsa "Acceso Elaboración certificado previo y posterior", con el certificado digital de la empresa.

En los botones de la derecha, en la fila en la que se encuentra el expediente de incentivos, pulse sobre "ContraFirmar Certificado Posterior":

| Solicitudes presentadas |                    |               |                |            | _   |     |       |
|-------------------------|--------------------|---------------|----------------|------------|-----|-----|-------|
| Num. Proyecto 🌣         | NIF Beneficiario 0 | Solicitante O | Denominación O | Estado: 0  | cio | nes |       |
|                         |                    |               |                | PRESENTADA |     | 🥒 🚺 |       |
|                         |                    |               |                |            |     |     | i i i |
| Pulse "Fi               | rmar y pr          | esentar":     |                |            |     |     |       |

| Firmar Solicitud                                                                                                    |                      |  |  |  |  |  |
|----------------------------------------------------------------------------------------------------|----------------------|--|--|--|--|--|
| Se ha generado correctamente el documento a firmar. Por favor, descárguelo y consúltelo pulsando el botón Descargar Original. Si todo es correcto pulse el botón Firmar para firmarlo y presentar su certificado previo. |                      |  |  |  |  |  |
| 🖋 Firmar y presentar                                                                                                    | 🛓 Descargar Original |  |  |  |  |  |
|                                                                                                    |                      |  |  |  |  |  |

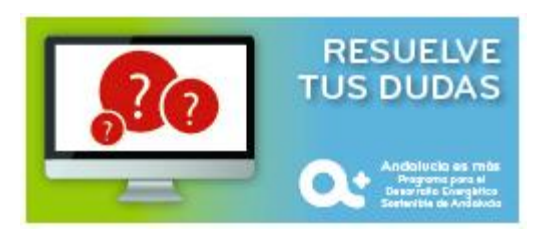